### Inhoud van de verpakking

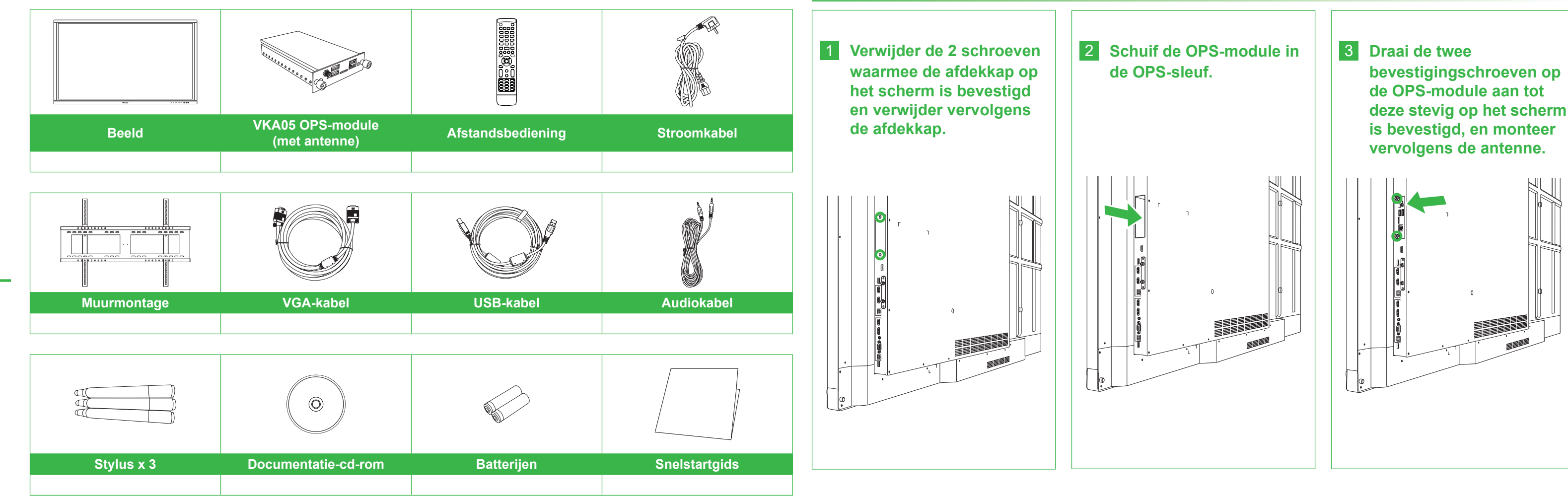

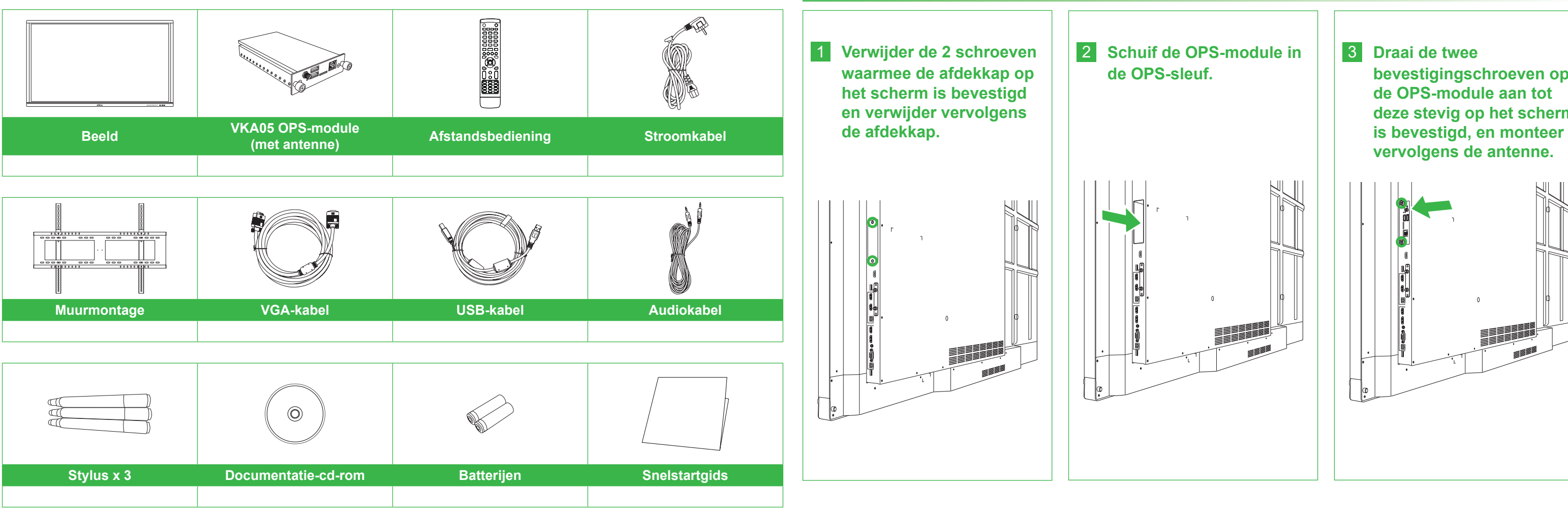

# **Novo**Touch

## **Snelstartgids**

(Uitsluitend voor de modellen LK6530i, LK7530i en LK8630i)

#### **Overzicht scherm (voorkant)**

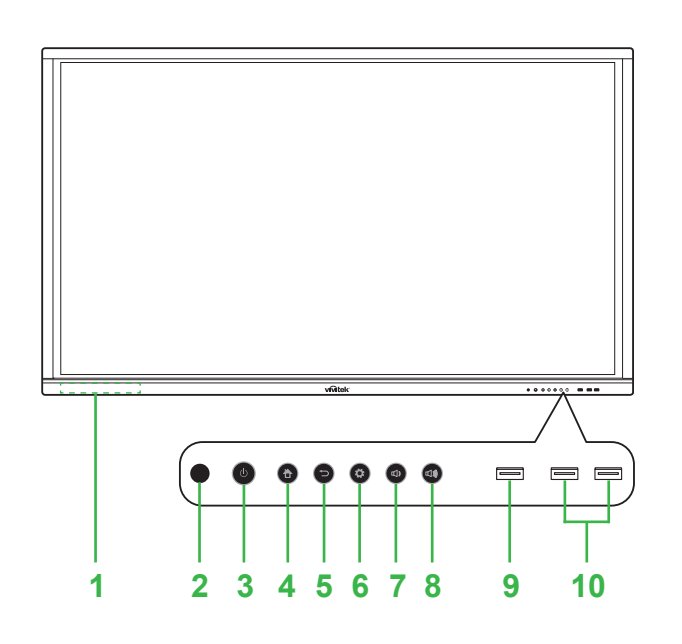

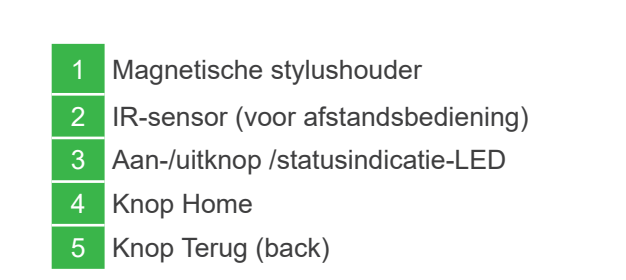

- 6 Knop ingangsbron/instellingen 7 Knop volume omlaag 8 Knop volume omhoog 9 USB 3,0-poort
- 10 USB 2.0 poort x 2

## **Overzicht scherm (achterkant)**

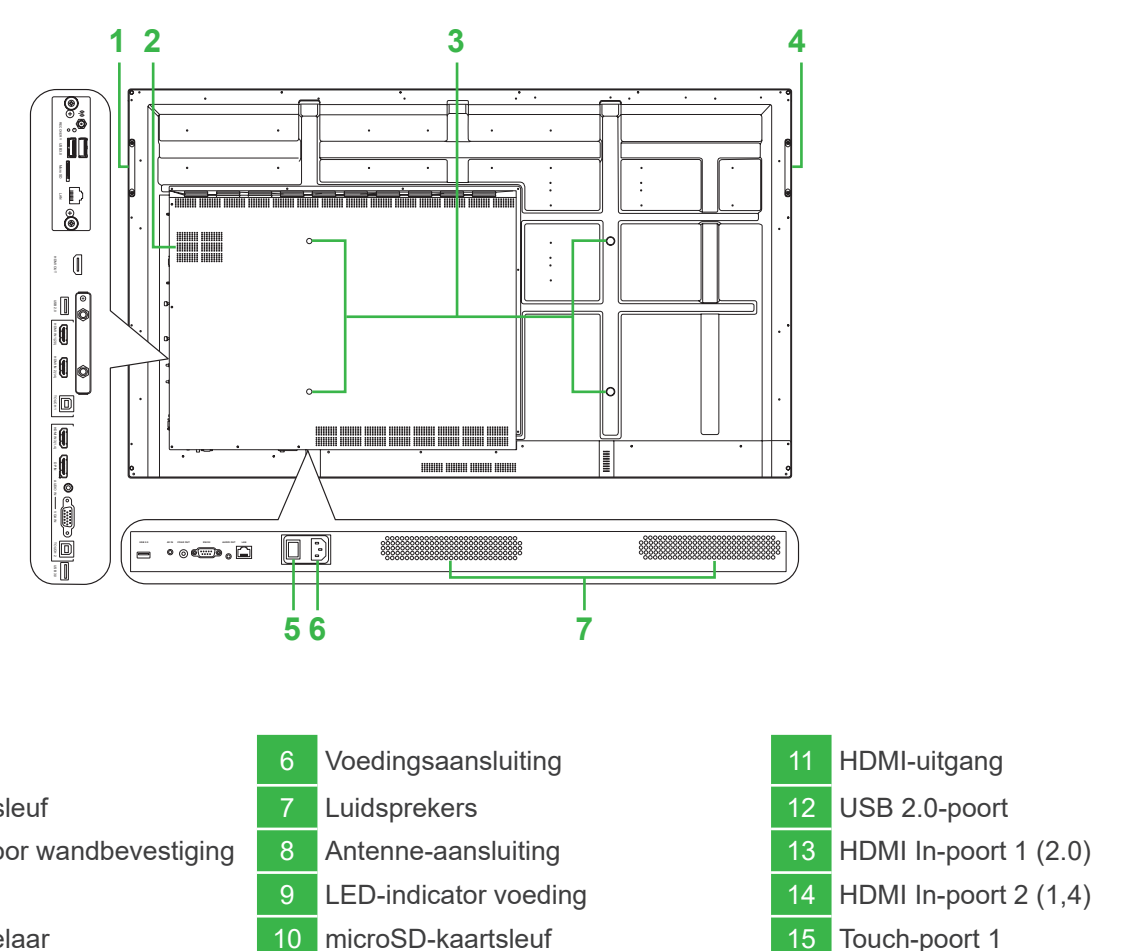

| 1 | Greep rechts                      | 6  | Voedingsaans  |
|---|-----------------------------------|----|---------------|
| 2 | Windows OPS-sleuf                 | 7  | Luidsprekers  |
| 3 | Schroefgaten voor wandbevestiging | 8  | Antenne-aans  |
| 4 | Greep links                       | 9  | LED-indicator |
| 5 | Voedingsschakelaar                | 10 | microSD-kaart |
|   |                                   |    |               |

#### **De OPS-module installeren**

#### Poorten en aansluitingen (rechts)

Met gemonteerde Android OPS-module

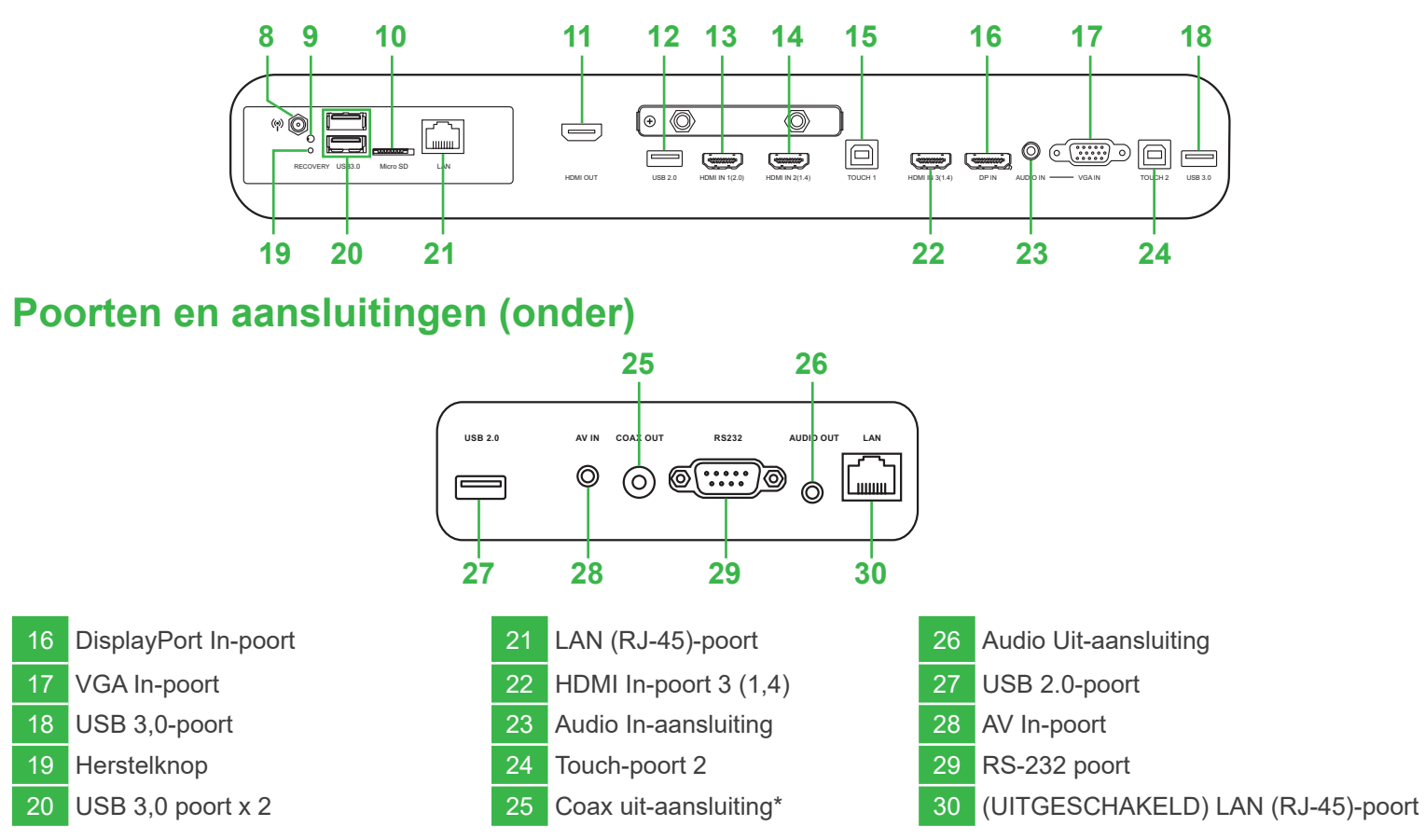

#### Aansluitingen

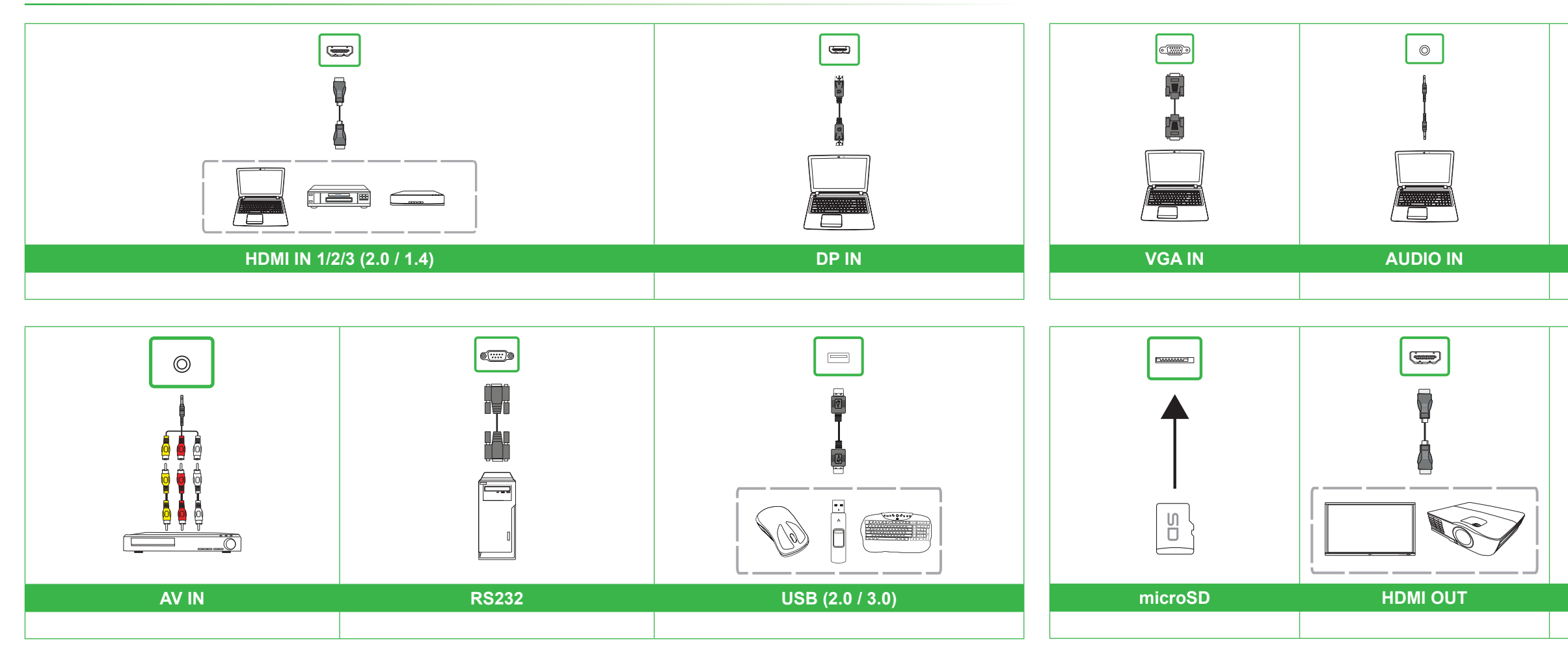

#### Aan de slag

Steek het netsnoer in het scherm en in een voedingsbron.

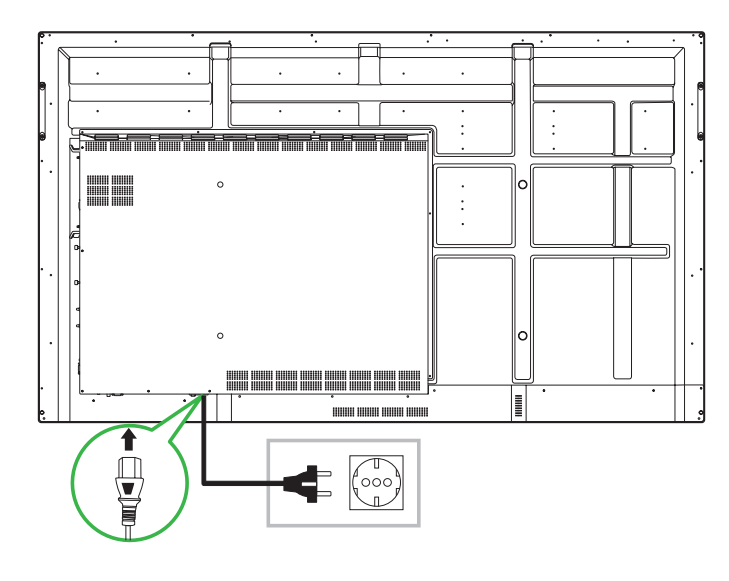

Schakel de aan-/uitschakelaar in en druk op de aan-/uitknop op het scherm of op de afstandsbediening.

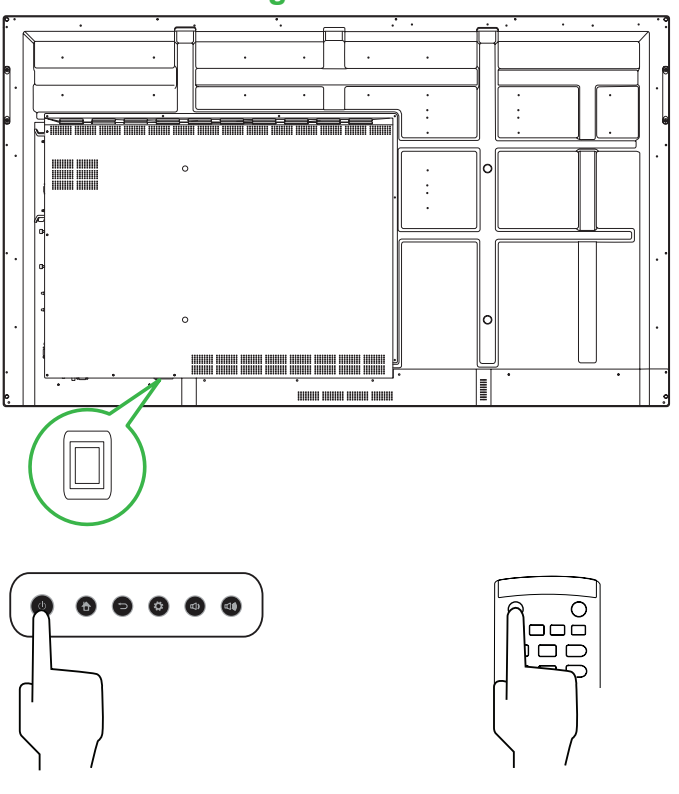

#### Beginscherm

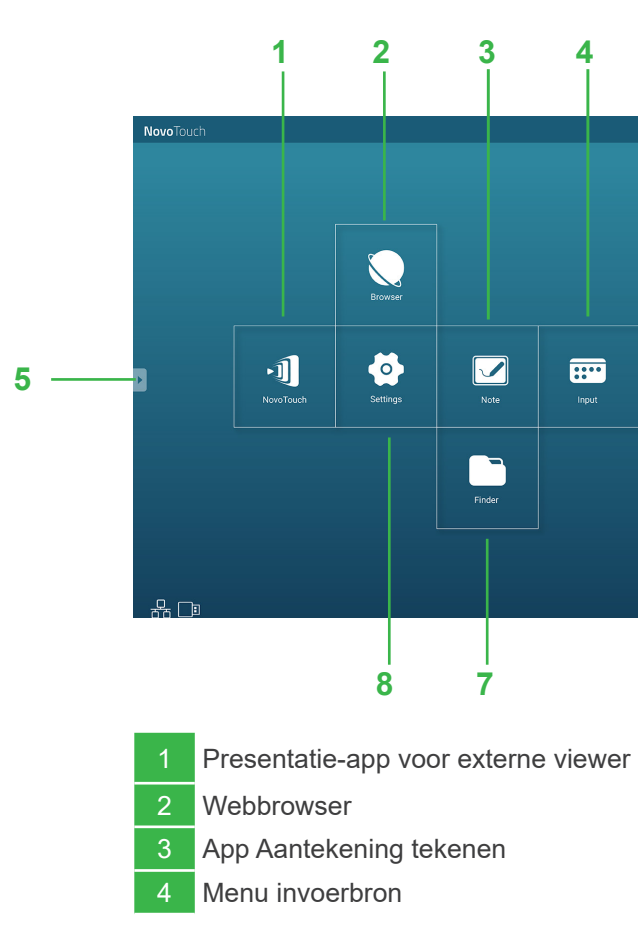

## Afstandsbediening

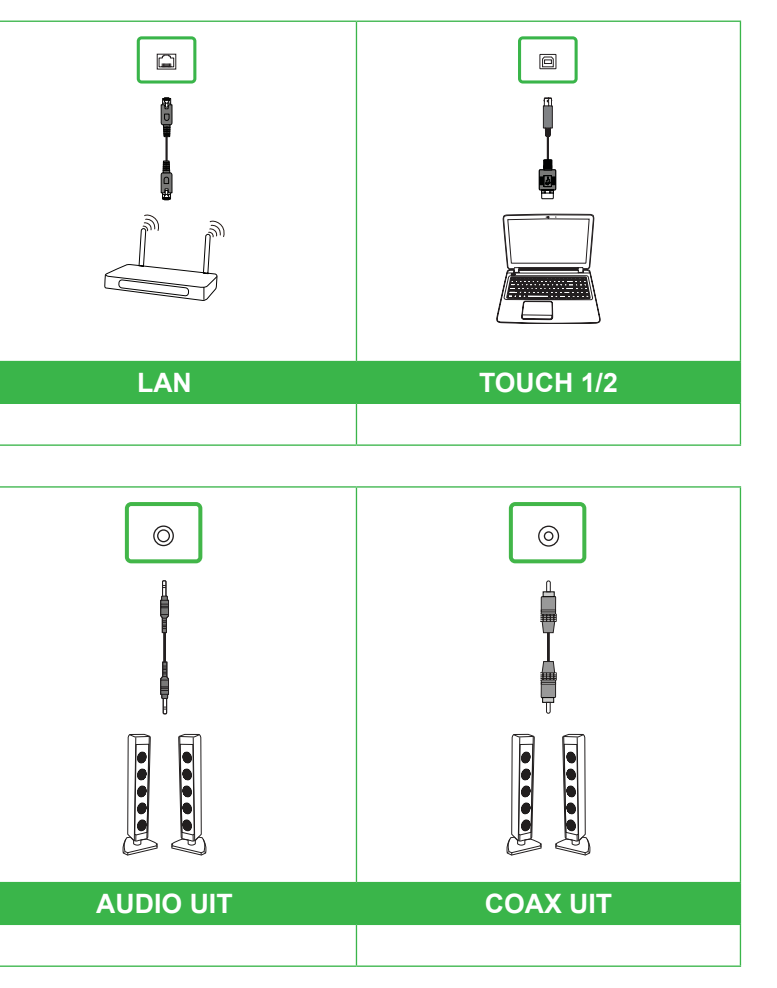

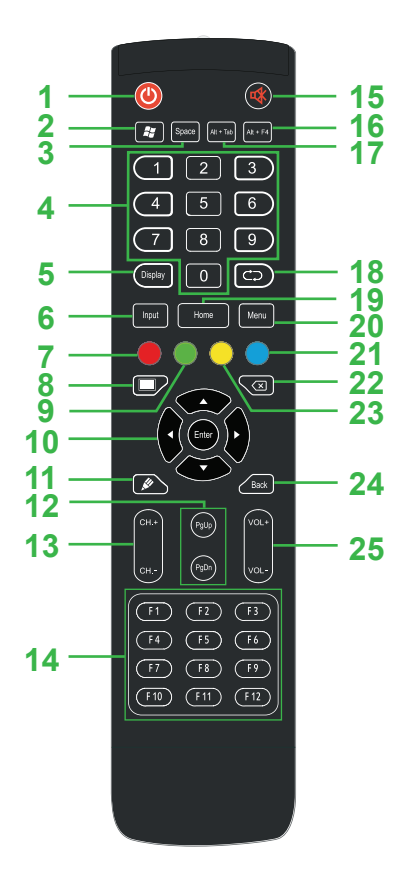

| 1  | Power (voeding)                              | 14 | F1 - F12*                                 |
|----|----------------------------------------------|----|-------------------------------------------|
| 2  | Windows menu*                                | 15 | Dempen                                    |
| 3  | Spatiebalk*                                  | 16 | Venster sluiten*                          |
| 4  | Numeriek toetsenblok                         | 17 | Van venster wisselen*                     |
| 5  | Knop Informatie weergeven                    | 18 | Functieknop                               |
| 6  | Invoerbron                                   | 19 | Beginscherm                               |
| 7  | Vergrendel-/ontgrendelknoppen en touchscreen | 20 | Menu instellingen                         |
| 8  | Blanco scherm                                | 21 | Zet Scherm Stil                           |
| 9  | Knoppen Vergrendelen/ontgrendelen            | 22 | Backspace                                 |
| 10 | Navigatieknoppen                             | 23 | Touchscreen vergrendelen/<br>ontgrendelen |
| 11 | Snel tekenen                                 | 24 | Vorige                                    |
| 12 | Pagina omhoog/omlaag*                        | 25 | Volume +/-                                |
| 13 | Functieknoppen                               |    |                                           |
|    |                                              |    |                                           |

\*Alleen functioneel als de optionele Windows OPS-eenheid op het scherm is gemonteerd

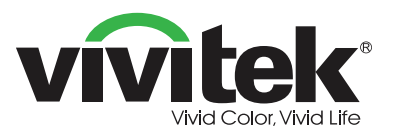

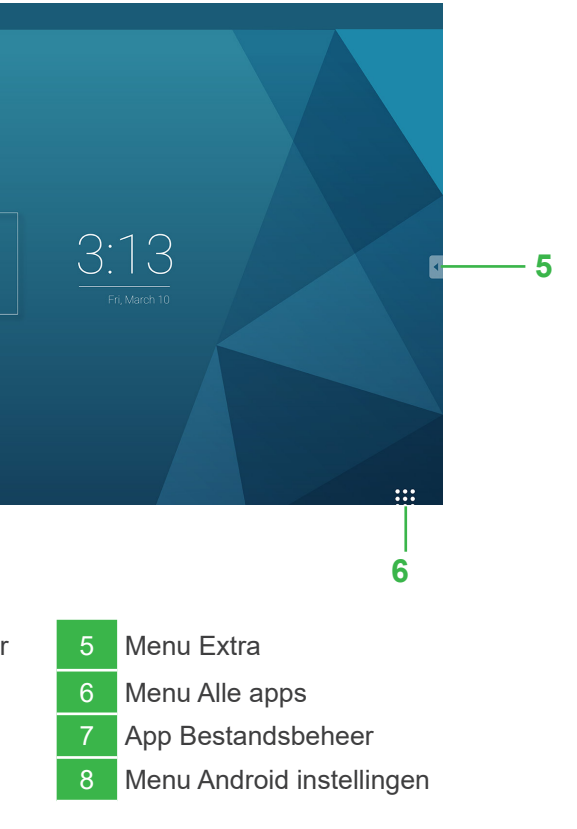

#### Vivitek America

46101 Fremont Blvd, Fremont, CA 94538 V.S. T: +1-510-668-5100 F: +1-510-668-0680

#### Vivitek Asia

7F, No. 186, Ruey Kuang Road, Neihu, Taipei 11491 Taiwan R.O.C. T: +886-2-8797-2088 F: +886-2-6600-2358

#### Vivitek Europe

Zandsteen 15, 2132 MZ Hoofddorp Nederland T: +31-20-800-3960 F: +31-20-655-0999

www.vivitekcorp.com

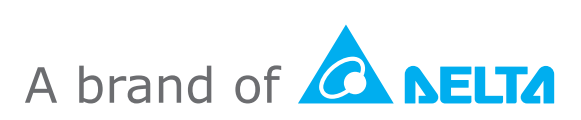